環境活動団体サポート「Twitter を使って情報発信してみましょう」

# 目次

| SNSを使って活動の幅を広げましょう2          |
|------------------------------|
| ウェブサイトと SNS の違い2             |
| Twitterをはじめるのに必要なもの2         |
| 専用アプリを使う方法と使わない方法3           |
| パスワードを決定しておく                 |
| メールアドレス (Gmail アカウント)の準備     |
| 1. Google にゆきます4             |
| 2. 「アカウントの作成」をクリック4          |
| 3. アカウントを作成する4               |
| Twitter アカウントを作成する4          |
| フォロワー(ツイートを見てくれる人)を増やすには7    |
| フォローから始める7                   |
| ユーザを検索する7                    |
| 使ってみる8                       |
| Twitterの雰囲気に慣れることでトラブルを予防する8 |
| リツイートから始める8                  |
| リツイートの責任9                    |
| ツイートをしてみる                    |
| 画像付きのツイートをしてみる9              |
| 著作権と肖像権と個人情報11               |
| 引用ツイート11                     |
| 返信(リプライ)をしてみる11              |
| ハッシュタグを使ってみる12               |
| 結び12                         |

# SNS を使って活動の幅を広げましょう

環境活動などの市民活動において、インターネットの重要性は、ますます高まっています。みなさんも メールをやりとりしたり、ウェブサイト(ホームページ)で情報発信したりといったことをしておいで かもしれません。

「でも、SNS(ソーシャル・ネットワーキング・サービス)はまだ活用できない」という方もいらっ しゃいます。今回の環境活動団体サポートでは、SNSを使うことで、活動の幅を広げていくために、 Twitter(ツイッター)のはじめ方を解説します。

## ウェブサイトと SNS の違い

ウェブサイトを開設するなど、インターネット上で情報発信をすると、さまざまな人に情報を伝えるこ とができるようになります。SNS はこういった手段のひとつです。では、ウェブサイトと SNS はどこ が違うのでしょうか。

ウェブサイトでの情報発信と大きく違うのは、以下のような点です。

- 受け取る側
  - わざわざ新しい情報を確認しにいかなくてもよい
  - 発信者に意見を伝えることができる
- 発信する側
  - 。 情報を見落とされづらくなる
  - 。 意見をもらうことができる
- 受け取る側/発信する側双方
  - 。 情報を広めることができる

これらの特徴を「ウェブサイトと違う」点として紹介しましたが、実際はウェブサイトでの情報発信で も、それぞれの利点それぞれの利点を実現することは可能でした。ただ、発信側にも受信側にも高度 な技術力や手間を求めるものでした。SNSの最大のポイントはこういった技術的な煩わしさをなくし て、より多くの人にとって、より手軽に情報の受発信と拡散を行うことができるようになったことと言 えるでしょう。

# Twitter をはじめるのに必要なもの

Facebook、Instagram 等、SNS にはいくつか種類がありますが、本文書では Twitter をとりあげます。 それぞれの SNS ごとの特性があり、活動内容によっては Twitter よりもほかの SNS の方が良い場合も ありますが、SNSの中でも拡散力が強いとされ、テレビなどのメディアでも取りあげられやすいのが、 Twitterです。

本文書の方式でTwitterをはじめるのに必要なものは以下の通りです。それぞれの注意点を詳しく説明 していきます。

- インターネット接続できるコンピュータかスマートフォン (タブレット)
- メールアドレス
- ・ パスワード
- アカウント名
- 電話番号(携帯電話でも、固定電話でも可)

# 専用アプリを使う方法と使わない方法

iPhone や Android などのスマートフォンを使っている場合、Twitter のアプリがあります。アプリの 場合、スマートフォンの機能と連動して、わかりやすい通知が提供されたり、写真のアップロードが手 軽だったりします。スマートフォンがある場合は AppStore もしくは Google Play から「Twitter」を インストールして使用します。

団体名義で使えるスマートフォンがなくても、インターネットに繋がったコンピュータがあれば、 Twitter はできます。この文書では、コンピュータでの手順を紹介しますが、アプリの場合でも必要な 情報は同じですし、手順も似通っています。アプリの場合は、インストールしてから、この文書をお読 みください。

# パスワードを決定しておく

Twitterを始めるにあたって、パスワードが必要になります。パスワードの設定を求められた時に、慌 てていい加減なパスワードを用意したり、どこかで使ったことのあるパスワードを使ってはいけません。 以下の進行によっては、2回、別のパスワードを求められる可能性がありますので、2つ用意しておき ましょう。以下、参考ページを見るなどして、強度のある、安全なパスワードを使うようにしてくださ い。

参考: <u>不正ログイン被害の原因となるパスワードの使い回しは NG</u>

# メールアドレス (Gmail アカウント)の準備

団体用として用いて良いメールアドレスがある場合は、この項目は読み飛ばしてください。団体用に 使って良いメールアドレスがない場合は、Google が提供している Gmail というサービスを利用するこ とで、無料でメールアドレスを獲得することができます。すでに Gmail アカウントを持っていても、個 人のものであったりする場合は、団体のために専用のアカウントを作ることをお勧めします。

## 1. Google にゆきます

https://www.google.co.jp/ にゆき、右上の「ログイン」をクリックします。

## 2. 「アカウントの作成」をクリック

「アカウントの作成」をクリックし、「ビジネスの管理用」をクリックします。自分用で良い場合は、 そちらでも構いません。「ビジネスの管理用」を選ぶと後からビジネス用の情報(オフィスの所在地な ど)を入力できるようになりますが、今はあまり関係ありません。

## 3. アカウントを作成する

Google が示す手順に従って必要情報を入力し、アカウントを作成してください。ここで設定した文字 列で「(あなたの設定した文字列)@gmail.com」というメールアドレスが作成されます。

# Twitter アカウントを作成する

https://twitter.com/ にゆきます。

|                                                                                                    | <b>Y</b>                                                                                   |
|----------------------------------------------------------------------------------------------------|--------------------------------------------------------------------------------------------|
| A DO O CUT A PASA<br>NG HIA TO APPENIA<br>NG WHAT'S HAPPENING THA<br>PE ING WHAT'S HAPPENING THA<br>TE ING WHAT'S HAPPENING THA<br>TE ING WHAT                                                                                                    | すべての話題が、ここに。                                                                               |
| SEP/ SIL<br>NE PA SIL<br>NE PA SIL                                                                                                    | Twitterをはじめよう                                                                              |
|                                                                                                    | Google で登録                                                                                 |
| 起きている。<br>こも何かが、!まてい<br>こも何かが、!まてい<br>いる。こも何かが、!まてい<br>いる。こも何かが、!まてい<br>いる。こものか、!までい<br>している。<br>している。<br>している<br>している。<br>している。<br>している。<br>している。<br>している。<br>しい | 🏟 Appleのアカウントで登録                                                                           |
| al 7                                                                                                    | 電話番号またはメールアドレスで登録                                                                          |
| h life, 10 Path                                                                                                    | By signing up, you agree to the Terms of Service and Privacy Policy, including Cookie Use. |
| In a contract                                                                                                    | アカウントをお持ちの場合はロ <mark>グイン</mark>                                                            |

「Twitter をはじめよう」の下に「Google で登録」「Apple のアカウントで登録」「電話番号または メールアドレスで登録」とあります。どれではじめても良いのですが、ここでは手順の多い「電話番号 またはメールアドレスで登録」の例を説明します。本文書でGoogle アカウントを作成していれば、そのアカウントを利用することも可能です。

「名前とメールアドレス」あるいは「名前と電話番号」のいずれかを最初に聞かれます。メールも電話 番号も本人確認のために必要なので、どちらではじめても構いません。「名前」は団体の名前を入力し ましょう。「生年月日」には注意してください。「組織や団体のアカウントだから、設立日を入れる」 と考える方々がいますが、Twitterには年齢制限があり、13歳以上でないと使えません。Twitterにお いては、担当者の生年月日を入力するようにしてください(関連記事:アカウントの復活について)。

名前をつける時には、個人情報の漏洩について気をつけてださい。団体名で登録すれば問題はないか もしれませんが、こういった登録情報などから個人情報が漏れることで、トラブルにつながることがあ ります。

| 1210 1110 12 1 10 10                                                                                                    |                                                                            |  |
|----------------------------------------------------------------------------------------------------|----------------------------------------------------------------------------|--|
| . u That a                                                                                                    | < 🎽                                                                        |  |
| STADU AU ULE ESTA PAS<br>SANDO AO QUESTA PAS<br>STADO O QUESTA PAS<br>A POS<br>STADO O QUESTA PASAN<br>STADO O QUESTA PASAN<br>TANG VILLAS A APPENII                                                                                                    | アカウントを作成                                                                   |  |
| PE INGWHATS HAPPENIN<br>TE INGWHATS HAPPENIN<br>TE LUIT HAPENIN<br>TE LUIT 出刻正法                                                                                                    | 名前 0/50 <b>こに。</b>                                                         |  |
| ASE P/ ISLA                                                                                                    | 電話番号                                                                       |  |
|                                                                                                    | かわりにメールアドレスを登録する                                                           |  |
| をまて、<br>起きている。ここの内か焼きさてい<br>起きている。ここの内か焼きさてい<br>ごも何か焼きまてい<br>いたい。ここの方が見たい。<br>いたい、ここので、ここので、ここので、<br>いたい、ここので、ここので、ここので、<br>いたい、ここので、ここので、ここので、<br>いたい、ここので、ここので、ここので、<br>になって、ここので、ここので、ここので、<br>になって、ここので、ここので、ここので、<br>になって、ここので、ここので、ここので、<br>になって、ここので、ここので、ここので、<br>になって、ここので、ここので、ここので、ここので、<br>になって、ここので、ここので、ここので、ここので、ここので、ここので、ここので、ここの | <b>生年月日</b><br>この情報は公開されません。このアカウントをビジネス、ペットなどに使う場合で<br>も、ご自身の年齢を確認してください。 |  |
|                                                                                                    | 月 . 日 . 年                                                                  |  |
|                                                                                                    | 次へ                                                                         |  |
|                                                                                                    | アカウントをお持ちの場合はログイン                                                          |  |

「環境をカスタマイズする」という確認画面が出ます。Twitter での閲覧傾向等からあなたに表示する コンテンツを調整しても良いか、という確認です。チェックをしたままでも、外しても構いません。 「次へ」を選びます。

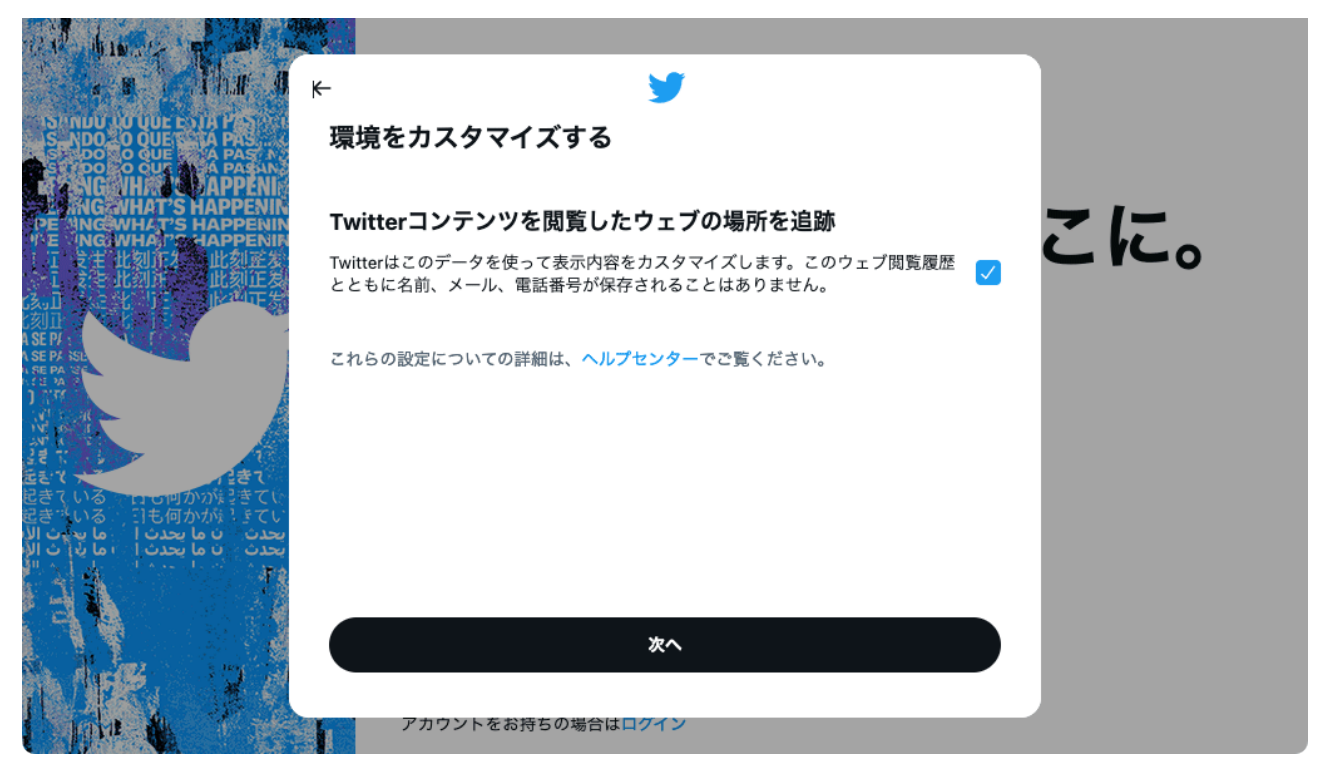

「アカウントを作成」で、入力内容を確認し、「登録する」を選びます。

| with hand of all a                                                                                                    |                                                                                                    |     |
|----------------------------------------------------------------------------------------------------|----------------------------------------------------------------------------------------------------|-----|
| s B Thill I k                                                                                                    | ← ステップ3/5                                                                                                    |     |
| SHUULOUUE E HA PASA<br>SHIND O QUES TA PASA<br>O QUES TA PASA<br>SHIDO O QUES TA PASA<br>SHIDO O QUEA A PASA<br>SHIDO O QUEA A PASA<br>SHIDO O THI SHAPPENIN | アカウントを作成                                                                                                    |     |
| PE ING WHATS HAPPENIN<br>TE ING WHATS HAPPENIN<br>TE TE 比別正是 此刻正是<br>TE E 比別正是 此刻正是<br>TE E 比別正                                                              | <sup>名前</sup><br>京都環境フェスティバル                                                                                                | こに。 |
| 刻日<br>ISEPF<br>ISEP ISE<br>TO BE A STA<br>ISE ISE                                                                                                    | メールアドレス<br>kanfes2021@                                                                                                    |     |
|                                                                                                    | 生年月日                                                                                                    |     |
| لاحت ن ما يحدث ا ما يحدث ا<br>يحدث ن ما يحدث ا ما يحدث الا<br>يحدث ن ما يحدث ا ما يد الا                                                                     |                                                                                                    |     |
|                                                                                                    | アカウントを作成すると、利用規約、およびCookieの使用を含むプライバシーポリ<br>シーに同意したことになります。あなたのメールアドレスや電話番号を連絡先に保存<br>しているTwitterユーザーに通知などが表示されます。プライバシーの設定 |     |
|                                                                                                    | アカウントをお持ちの場合はログイン                                                                                                    |     |

メールアドレスで登録を進めた場合は、この段階で登録したメールアドレスあてに「認証コード」が送 られてきます。数分で6桁程度の数字が送られてきますので、これを入力し、「次へ」を選びます。

| RA HINS IN AL                                                                    |                                                |    |
|----------------------------------------------------------------------------------|------------------------------------------------|----|
|                                                                                  | - 🎽                                            |    |
| STINUT OF UP ESTAPS                                                              | 認証コードを送信しました                                   |    |
| PE ING WHAT'S HAPPENIN                                                           | メールアドレスを認証するため、以下にコードを入力してください。<br>kanfes2021@ | こに |
| T 专主比刻作者 出刻匠名<br>I 专主比刻作者 此刻匠名<br>I 专生比刻许 此刻匠名<br>(3.0 之七 13 世纪正常                | 酸酸コード                                          |    |
| (刻山)<br>A SE P/<br>A SE P/ 15                                                    | メールが届かない場合                                     |    |
|                                                                                  |                                                |    |
| 起きて、いる、ロロックかが見きてい。                                                               |                                                |    |
| 起きべいる 日も何か旅 こてい<br>بحدث ن ما بحدث ا ما بحث الار<br>بحدث ن ما بحدث ا ما بد ت الار |                                                |    |
| A I                                                                              |                                                |    |
|                                                                                  | 次へ                                             |    |
| i pie in the second                                                              | アカウントをお持ちの場合はログイン                              |    |

電話番号の入力を求められます。国番号が「+81日本」であることを確認したら、すぐに出ることが できる電話番号を入力してください。携帯電話でも固定電話でも構いません。固定電話の場合は、音声 で、携帯電話の場合はショートメッセージサービスで認証コードが送られてきます。固定電話の場合は、 メモを用意して待ってください。

| the a Thur a                                                                                                    | <b>X</b>                                                                    |     |
|----------------------------------------------------------------------------------------------------|-----------------------------------------------------------------------------|-----|
| S NUU 30 UUE ESTA PAS<br>S NDO 0 OUE ESTA PAS<br>S DO 0 OUE E A PAS<br>S DO 0 OUE E A PAS<br>S DO 0 OUE A PAS<br>NG NUL S APPENIN<br>S MG WHATS HAPPENIN<br>PE ING WHATS HAPPENIN<br>TE ING WHATS HAPPENIN                                                                                                    | <b>電話番号を追加</b><br>Twitterアカウントに登録する電話番号を入力してください。認証コードはこの電話番号<br>に送信されます。   | こに。 |
|                                                                                                    | <ul> <li>国番号<br/>+81日本 ✓</li> <li>電話番号</li> </ul>                           |     |
| 2<br>ま<br>ま<br>ま<br>で<br>し<br>る<br>し<br>で<br>の<br>か<br>か<br>た<br>き<br>て<br>い<br>る<br>し<br>で<br>の<br>か<br>か<br>た<br>き<br>き<br>て<br>い<br>る<br>し<br>で<br>の<br>か<br>か<br>た<br>き<br>き<br>て<br>い<br>る<br>こ<br>で<br>の<br>か<br>か<br>た<br>き<br>き<br>て<br>い<br>る<br>こ<br>で<br>い<br>る<br>こ<br>で<br>い<br>う<br>で<br>い<br>る<br>こ<br>で<br>い<br>う<br>で<br>い<br>う<br>で<br>い<br>る<br>こ<br>で<br>い<br>う<br>で<br>い<br>う<br>で<br>い<br>う<br>で<br>い<br>う<br>で<br>い<br>う<br>で<br>い<br>う<br>で<br>い<br>う<br>で<br>い<br>う<br>で<br>い<br>う<br>で<br>い<br>う<br>で<br>い<br>う<br>で<br>い<br>う<br>で<br>い<br>う<br>で<br>い<br>う<br>で<br>い<br>う<br>で<br>い<br>う<br>で<br>い<br>こ<br>う<br>で<br>い<br>こ<br>う<br>で<br>い<br>こ<br>つ<br>い<br>つ<br>い<br>つ<br>い<br>つ<br>い<br>こ<br>て<br>い<br>う<br>で<br>い<br>こ<br>つ<br>い<br>う<br>で<br>い<br>こ<br>い<br>こ<br>い<br>こ<br>し<br>こ<br>し<br>い<br>う<br>で<br>い<br>こ<br>い<br>こ<br>い<br>こ<br>い<br>こ<br>い<br>う<br>で<br>い<br>い<br>こ<br>い<br>し<br>い<br>こ<br>い<br>こ<br>い<br>こ<br>い<br>つ<br>い<br>こ<br>い<br>こ<br>い<br>こ<br>い<br>こ<br>い<br>こ<br>い<br>こ<br>い<br>こ<br>い<br>こ<br>い<br>こ<br>い<br>こ<br>い<br>こ<br>い<br>い<br>こ<br>い<br>こ<br>い<br>こ<br>い<br>こ<br>い<br>こ<br>い<br>こ<br>い<br>こ<br>い<br>い<br>こ<br>い<br>こ<br>い<br>こ<br>い<br>い<br>い<br>い<br>い<br>い<br>い<br>い<br>い<br>い<br>い<br>い<br>い | あなたの電話番号を連絡先に保存している利用者がTwitter上であなたを見つけ、あ<br>なたとつながりを持つことができるようになります。詳細はこちら |     |
|                                                                                                    | オプション                                                                       |     |

「通知をオンにする」では、「通知を許可」「今はしない」のいずれかを選ぶことができます。後から 設定は変更できるので、どちらを選んでも構いません。このあと、「興味のあるトピックを選択してく ださい」「おすすめのアカウント」などの選択を求められますが、今回についてはすべて無視して「次 へ」を選んで問題はありません。

# フォロワー(ツイートを見てくれる人)を増やすには

### フォローから始める

これからTwitterで情報発信を行うわけですが、フォロワーがゼロの状態では、ネット上に「独り言」 を公開しているのに近い状態になってしまいます。もちろん検索エンジンにヒットして、その独り言が だれかの目に止まることがあるかもしれませんが、これではウェブサイトと違いがありません。あなた の「ツイート(情報発信)」を見てくれる「フォロワー」を増やしていく必要があります。

フォロワーを増やすためには、まずあなたが「フォローする」のが近道です。あなたがフォローを行う ことで、あなたの存在が認識されるようになります。

#### ユーザを検索する

ユーザーを検索することで、フォローする対象を探しましょう。Twitterの画面右上に「キーワード検索」という領域があります。ここに関心のあるキーワードを入れてリターンキーを押してください。

おそらく「話題のツイート」の検索結果が出てきますが、ここで「アカウント」を選びます。スクリー ンショットは「温暖化」に関心のある Twitter アカウントの検索結果です。アカウント名の右にある 「フォロー」ボタンを選ぶことで、フォローできます。

| 9         | ← ○ 温暖化                                                                                                    |                          |                              |                                      |                       | 検索フィルター                                      |                                |
|-----------|----------------------------------------------------------------------------------------------------|--------------------------|------------------------------|--------------------------------------|-----------------------|----------------------------------------------|--------------------------------|
| 0         | 話題のツイート                                                                                                    | 最新                       | アカウント                        | 画像                                   | 動画                    | アカウント                                        |                                |
| #         | アカウント                                                                                                    |                          |                              |                                      |                       | すべてのアカウント<br>フォローしているアカウント                   | <ul> <li></li> <li></li> </ul> |
| Ą         | 佐世保市地球温<br>@saseboeco                                                                                                    | 暖化防止活動推                  | 進センター させぼエ                   | コプラザ                                 | 770-                  | 場所                                           |                                |
| $\square$ | 佐世保市の環境<br>る予定です!詳                                                                                                    | 敗育・環境学習<br>細なイベント情       | 拠点 イベント情報や家<br>報やイベント報告はfa   | 2具入荷情報などを<br>cebookもあわせ <sup>-</sup> | とお知らせす<br>てご覧くださ      | 近くの場所                                        | 0                              |
| Do        | い。 facebook.c                                                                                                    | om/Saseboecc             | pplaza/                      |                                      |                       | 高度な検索                                        |                                |
| $\odot$   | 會fuk_ccca<br>気候変動関連情報                                                                                                    | 報をお伝えしま                  | す。福岡県センターの                   | 取り組みもたまに                             | <b>フォロー</b><br>:ご紹介しま | いナジミレナスの                                     |                                |
| +/        | す。<br>                                                                                                    |                          |                              |                                      |                       | いよこうしてる?                                     |                                |
|           | NCCCA<br>● の の に に な 2 の に に な 2 の に に な 2 の に に な 2 の に に な 2 の に に な 2 の に に な 2 の に に な 2 の に た る 2 の に た る 2 の に た る 2 の た る 2 の た る る る る る る る る る る る る る る る る る る |                          |                              |                                      | フォロー                  | プロ野球 🤮 ソフトバンクvs.<br>日本ハム 長谷川勇也選手の            |                                |
|           | 長野県地球温暖<br>関する情報を発行<br>則しておりません                                                                                                    | 心防止活動推進<br>言していきます<br>ん。 | センダーの公式アカウ<br>。なお、Twitterに寄せ | シト です。 地球油<br>られたコメントへ               | 1版IDN東に<br>への返信は原     | <b>ラストゲーム</b><br>トレンドトピック: #長谷川勇<br>也、ホーム最終戦 | and the second                 |
|           | すべてを表示                                                                                                    |                          |                              |                                      |                       | 日本プロ野球 · トレンド<br><b>高橋遥人</b>                 |                                |
| •         | , 🙈 滝沢ガレソ 🖌                                                                                                    | @takigare3 ·             | 10月17日                       |                                      |                       | 1,831件のツイート                                  |                                |

あわせて同様の活動をしている人がすでに Twitter をしていないかどうかを確認しましょう。どんどん フォローすることで、この時点でいくからのお返し的なフォローをもらうことができることがあります。

# 使ってみる

### Twitter の雰囲気に慣れることでトラブルを予防する

ユーザを検索し、いくらかフォローをしたら、しばらくの間、フォローした皆さんのツイートやリツ イートを眺めて過ごしましょう。少なくとも1週間はフォロー先を増やしたりしながら、あまりなに も発信しないように過ごした方が良いでしょう。どんなふうに情報発信したらいいのか、雰囲気が掴め てきます。

#### リツイートから始める

最初は「リツイート」から始めてみるといいかもしれません。あなたが他の人に伝えたい、他の人に共 有したいツイートが流れてきたら、あなたにフォロワーがいれば、リツイートすることで、ツイートを 広めることができます。各ツイートには、次のような3つのボタンがあり、真ん中のボタンがリツイー トボタンです。

Q 1 1,2 ♥ 4

リツイートには、ただの「リツイート」と「引用ツイート」の2種類があります。最初は「リツイート」だけしてみましょう。「引用ツイート」については、後述します。

### リツイートの責任

リツイートを行うことで、ただ見るだけだった Twitter で、発信を行ったことになります。リツイート は Twitter の大きな特徴である「拡散」の基本的な機能です。SNS の世界では、客観的でなかったり、 事実でない情報がたくさん流れており、Twitter においては、リツイートの機能を使って、こういった 情報が広がってゆきます。誹謗中傷のツイートをリツイートすることで、「誹謗中傷に加担した」とみ なされることもあります。リツイートを行うことで、自分がどういう情報を拡散しようとしているのか をよく考えてください。

### ツイートをしてみる

ッイートをしてみましょう。「いまどうしてる?」と書いてある箇所に文字を入力することでツイート できます。

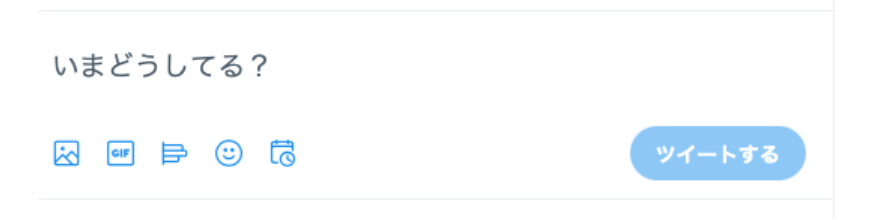

### 画像付きのツイートをしてみる

Twitter では、画像付きのツイートをすることができます。以下ボタン群の左端のボタンが画像挿入の ボタンです。

このボタンを押すと、投稿する画像を選択することになります。スマートフォンの場合は、撮影した写 真から選択することになるでしょう。これで画像をツイートできますが、でも少し待ってください。画 像の右下に「編集」というボタンがあります。

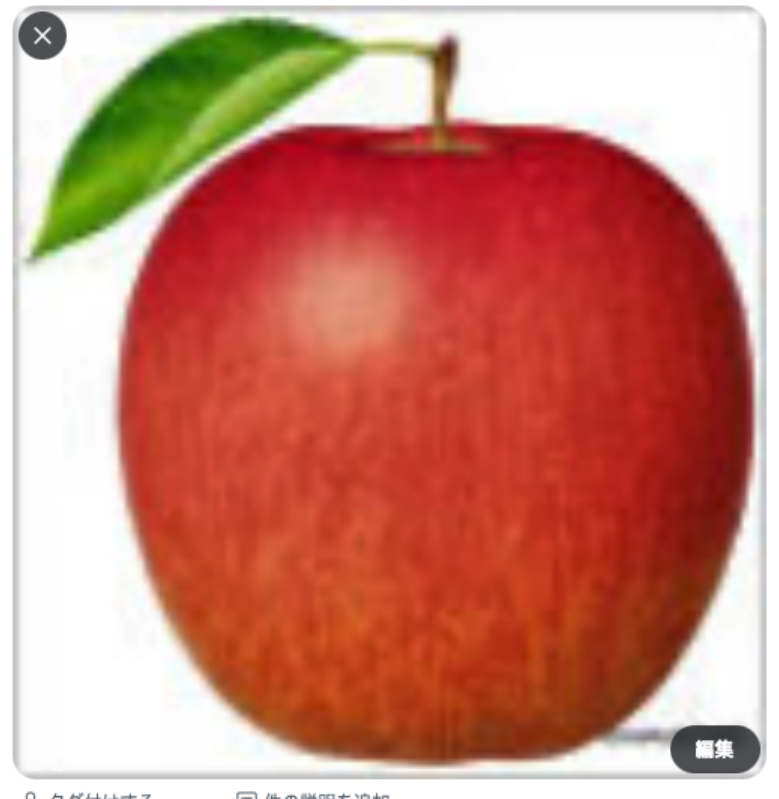

会 タグ付けする
 目 件の説明を追加
 ③ 全員が返信できます

Twitter にはさまざまな利用者がいます。なかには目の不自由な人も利用していて、そういった利用者 は画面の文字データを読み上げるソフトをつかって、Twitter をつかっています。画像は文字データで はないので、なんの工夫もせずにツイートすると、全盲の人にとっては、情報のないツイートになって しまいます。「編集」ボタンを選んだ後、右上の「ALT」を選んでください。すると、「詳細 0/1,000」と表示されます。ここに画像の説明を入れることで、文字データを埋め込むことができます。

#### ← 画像を編集

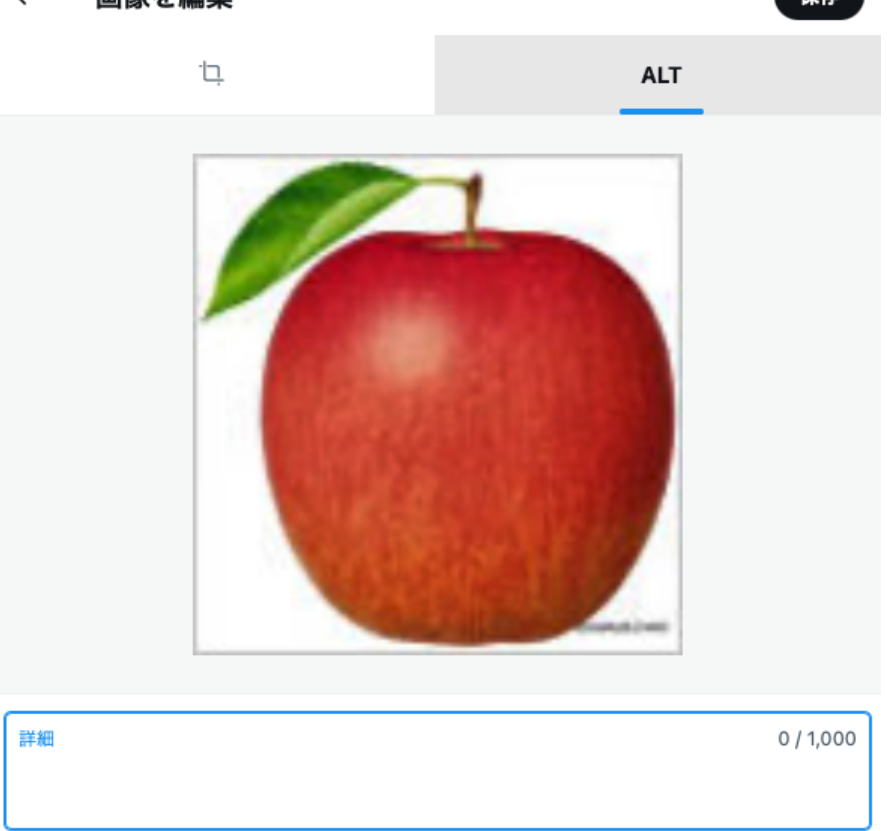

文字データを埋め込むことで、検索機能とも相性が良くなります。画像をツイートする時には、ぜひ 「ALT」を入力するようにしてください。

# 著作権と肖像権と個人情報

画像をツイートする時には、「誰かの著作権を侵害していないか」「ネット上に姿を見せたくない人物 が写っていないか」「自分を含む誰かの個人情報を侵害しないか」に気をつけてください。たびたび書 籍の数ページを丸ごと撮影して、ツイートしている人もいますが、こういった著作権侵害が横行してい るからといって、あなたもやっても良いと言うことではありません。注意しましょう。

### 引用ツイート

リッートボタンを押した時に選択できる「引用ツイート」は、拡散手法法の一つです。引用ツイートを すると、ユーザの設定にもよりますが、引用されたユーザに通知されます。もとのツイートの意図と異 なった解釈の引用ツイートがトラブルの元になることがあります。誰かを不快にするツイートでないか、 考えてからツイートするようにしてください。とくに有名な人のツイートは、あたかもその有名な人が 何を言われても平気であるかのように引用ツイートやリプライを行うひとが多くいます。だれしも傷つ くことがあることを忘れないようにしてください。

### 返信(リプライ)をしてみる

意見を求めるツイートに対して、自分が答えを持っていることがあります。また誰かがあなたのツイートに返信(リプライ)をつけてくることもあるでしょう。こういう時には、「返信」機能を使うことで 一連のツイートになります。リプライも、多くの場合リプライ先に通知がゆきます。意見を求めていない人にリプライをつけたりすると、ひとを不快にすることがありますので、注意しましょう。

# ハッシュタグを使ってみる

ハッシュタグとは「#」を冠したキーワードをさします。キーワードをつけてツイートすることで、関 心のある話題についてのツイートを集約することができます。この機能を使うと、話題に興味のある ユーザからのあらたなフォローも期待できます。ツイートの文中に挿入することで、当該ツイートを、 ハッシュタグでタグつけすることができます。

以下はハッシュタグの例です。

- <u>#脱炭素</u>
- <u>#パリ協定</u>
- <u>#京都議定書</u>

# 結び

Twitter には他にも「ダイレクトメッセージ(DM)」や「@ツイート」などさまざまな機能があります が、慣れてきたらおいおい試してみてください。

団体や組織のアカウントであることを忘れずに、また、犯罪行為やひとを傷つける行為に加担しないよ うに注意して、より効率的な情報発信ができるようにしてください。

(以上)